# Diatrend Corp.

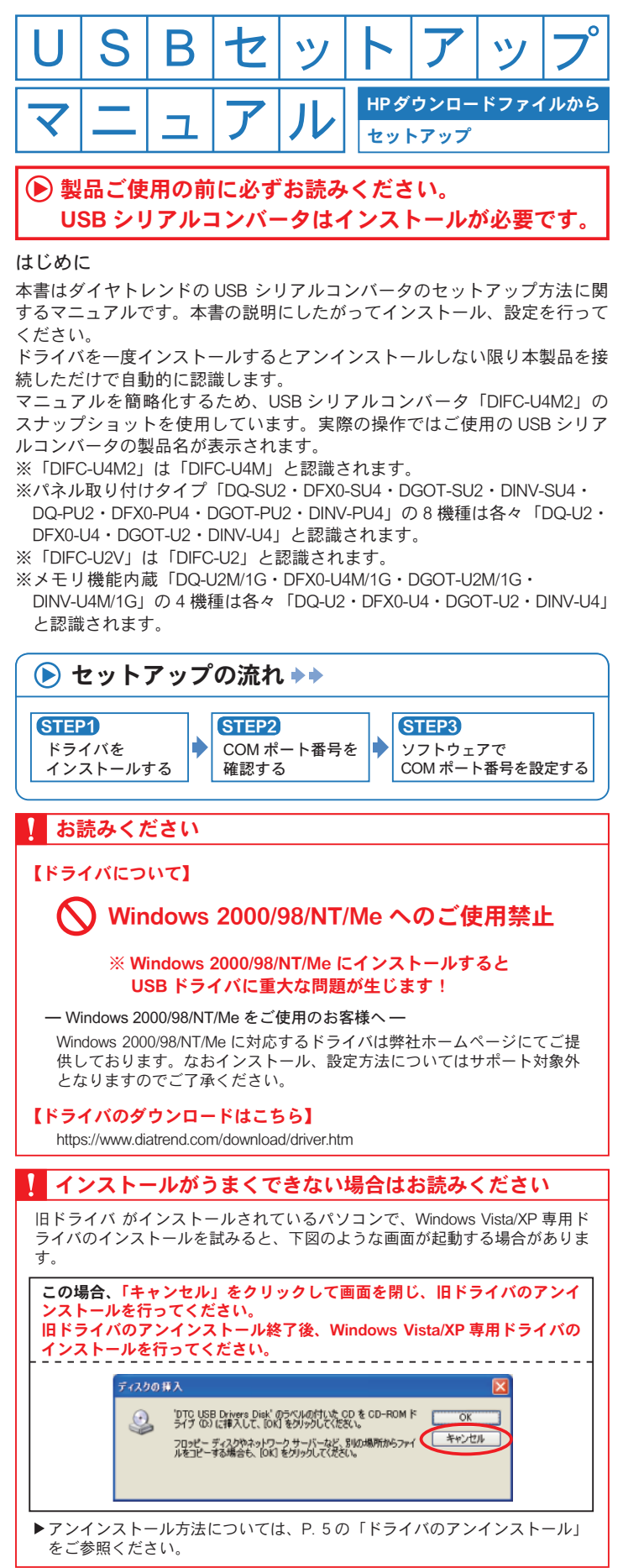

弊社ホームページから製品ドライバをダウンロードし、保存してく ださい。保存したデータを展開してください。

# CONTENTS

パソコンの OS をご確認の上、該当ページをご参照ください。 ※本書では「DIFC-U4M2」のセットアップ手順を説明しています。 ご使用の USB シリアルコンバータの製品名に置き換えてお読み ください。

| ドライバのインストール                           | P. 2 |
|---------------------------------------|------|
| Windows Vista • • • • • • • • • • • • | P. 2 |
|                                       | P. 3 |

| COM ポート番号の確認                        | P. 4   |
|-------------------------------------|--------|
| Windows Vista · · · · · · · · · · · | • P. 4 |
| Windows XP • • • • • • • • • • • •  | • P. 4 |
| ソフトウェアでの COM ポート設定                  | • P. 4 |

# ドライバのアンインストール P.5

| Windows Vista | • | • | • | • | • | • | • | • | • | • | • | • P. | 5 |
|---------------|---|---|---|---|---|---|---|---|---|---|---|------|---|
| Windows XP •  | • | • | • | • | • | • | • | • | • | • | • | • P. | 5 |

▶ Windowsのハードウェア・ソフトウェアの使用環境によりうまく動作しない場合、ドライバをバージョンアップさせることで解決できることがございます。 最新版ドライバ情報の詳細は弊社ホームページをご確認ください。

www.diatrend.com

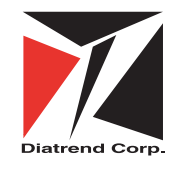

### ダイヤトレンド株式会社

〒530-0011 大阪市北区大深町3-1 グランフロント大阪タワーB 28F e-mail info@diatrend.com 商品購入に関するお問い合わせ 技術に関するお問い合わせ 大阪(06)7777-9339 東京(03)4589-8002 大阪(06)7777-9444 東京(03)4589-8001

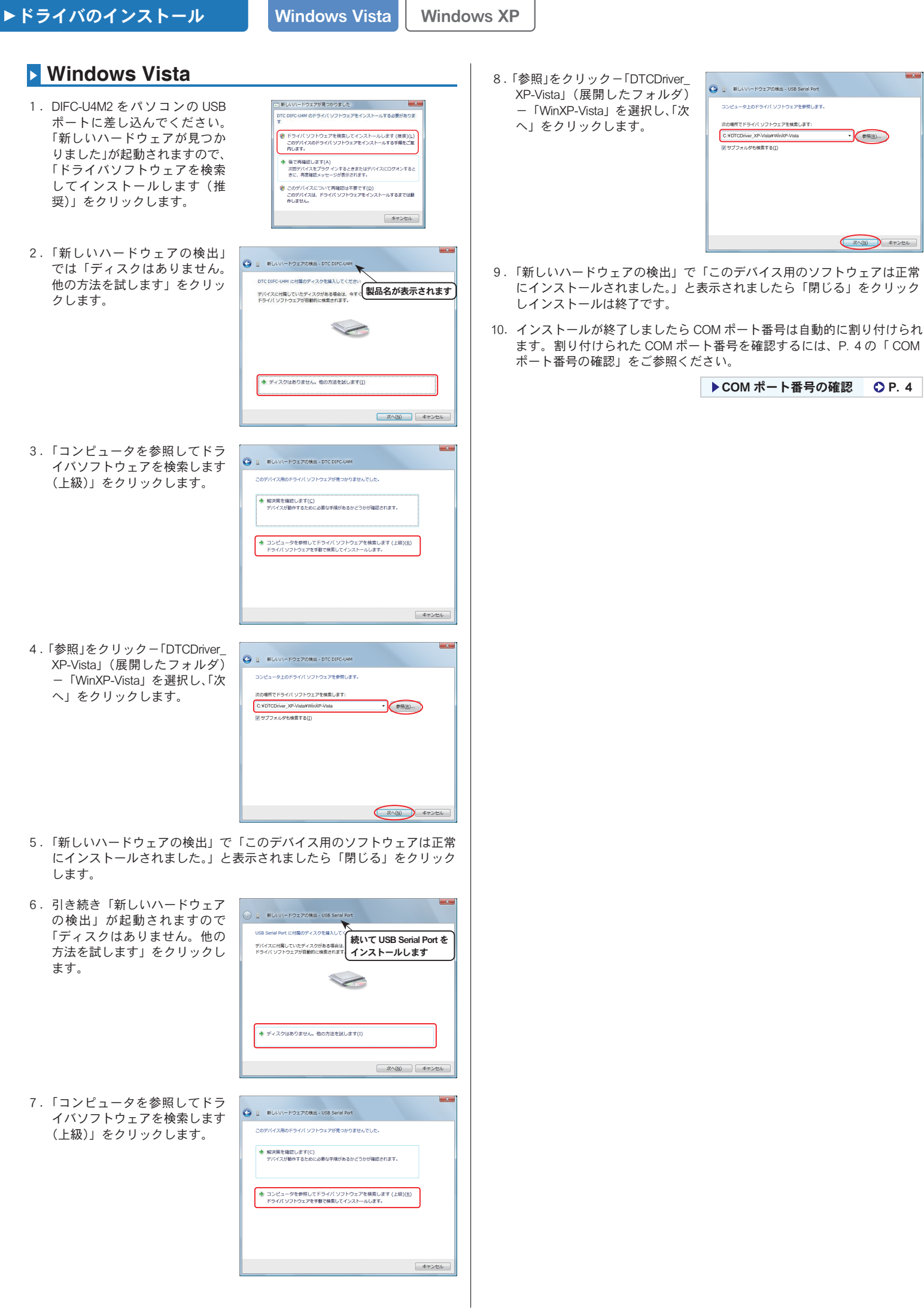

新しいハードウェアの検索ウィザードの開始

インストール方法を選んでください

統行するには、「次へ」をクリックしてください、

このウィザードでは、次のハードウェアに必要なソフトウェアをインストールします。 DTC DFC-UM

😃 💯 👷 🖓 品名が表示されます

○ ソフトウェアを自動的にインストールする(確認)(0)
◎ 一覧または特定の場所がらインストールする(詳細)(5)

# Windows XP

 DIFC-U4M2 をパソコンの USB ポートに差し込んでください。 「新しいハードウェアの検索 ウィザードの開始」が起動され ますので「一覧または特定の場 所からインストールする(詳 細)」を選択し「次へ」をクリッ クします。

Windows XP Service Pack 2 セキュリティ強化機能搭載版の場合「新しい ハードウェアの検索ウィザードの開始」画面でインストール時に Windows Update に接続するかを問い合わせる画面が表示されますので 「いいえ、今回は接続しません」を選択してください。

 「次の場所で最適のドライバを 検索する」を選択し、「次の場 所を含める」にチェックを入れ ます。
「参照」をクリック-「DTCDriver\_ XP-Vista」(展開したフォルダ) -「WinXP-Vista」を選択し、「次へ」 をクリックします。

| 新しいハードウェアの検出ウィザード                                                                                                    |
|----------------------------------------------------------------------------------------------------|
| 被索とインストールのオプションを選んでください。                                                                                                    |
| ○:法の場所で登場のからい(注意ますたの)<br>する。このようには、コレーバンタ・メダ・パヤローカル・パスから装まできます。 検索された最適のドラ<br>パタポインターンスを建立<br>「リルレーバンタ・メブィア グロッピー、CO-ROM A20 と検索(3)<br>(ワスの場所をきまた50) |
|                                                                                                    |
| 〈栗る個 ( 洗へ個 ) キャンセル                                                                                                    |

- 「新しいハードウェアの検索ウィザードの完了」で「完了」をクリックします。
- 引き続き「新しいハードウェア の検索ウィザードの開始」が起 動されますので「一覧または特 定の場所からインストールする (詳細)」を選択し、「次へ」を クリックします。

| 17   |
|------|
| rt ē |
| ۶.   |
|      |
|      |

 「次の場所で最適のドライバを 検索する」を選択し、「次の場 所を含める」にチェックを入れ ます。
「参照」をクリック-「DTCDriver\_ XP-Vista」(展開したフォルダ) -「WinXP-Vista」を選択し、「次へ」 をクリックします。

| So -  |
|-------|
| 80155 |
| •     |
| 盛のもの  |
| tı )  |
|       |

- 「新しいハードウェアの検索ウィザードの完了」で「完了」をクリックするとインストールは終了です。
- インストールが終了しましたら COM ポート番号は自動的に割り付けられ ます。割り付けられた COM ポート番号を確認するには、P.4の「COM ポート番号の確認」をご参照ください。

▶COM ポート番号の確認 〇 P. 4

Windows Vista

ta Windows XP

自動的に割り付けられた COM ポート番号を確認します。 次のように操作してください。

## Windows Vista

- 「コンピュータ」-「システムのプロパティ」をクリックし「デバイ スマネージャ」を起動します。「ポート(COM とLPT)」の中に「DTC DIFC-U4M USB Serial Port(COM □)」と表示されます。
- (例) 右図では、「ポート (COM と LPT)」の中に「DTC DIFC-U4M USB Serial Port (COM3)」と表示されて いますので COM ポート 番号は、3 番となります。

| 二番 デバイス マネージャ                      | - D - X |
|------------------------------------|---------|
| ファイル(E) 操作(A) 表示(V) ヘルプ(H)         |         |
| (+ +) II II II II                  |         |
| il ca IDE ATA/ATAPI ⊐>トローラ         |         |
| e 👰 Jungo                          |         |
| 8                                  |         |
| ※ 長 コンピュータ                         |         |
| III サウンド、ビデオ、およびゲーム コントローラ         |         |
| ◎ 👘 システム デバイス                      |         |
| 8-00 ディスクドライブ                      |         |
| 🛛 💐 ディスプレイ アダプタ                    |         |
| B 😴 ネットワーク アダプタ                    |         |
| 8 🔲 プロセッサ                          |         |
| ◎ 🔐 フロッピー ディスク ドライブ                |         |
| ◎ 📲 フロッピー ドライブ コントローラ              |         |
| □ 型 ポート (COM と LPT)                |         |
| TC DIFC-U4M USB Serial Port (COM3) |         |
| ◎ - 八 マウスとそのほかのポインティング デバイス        |         |
| 0 N ELP                            |         |
| ◎ ● ユニバーサル シリアル バス コントローラ          |         |
| ◎-◇ 記憶域コントローラ                      |         |
|                                    |         |

2. デバイスマネージャを閉じてください。ご利用になるプログラムの通信設 定で確認した COM ポート番号を選択し、通信してください。

#### Windows XP

- 「マイコンピュータ」-「システム情報を表示する」をクリックし「シス テムのプロパティ」を起動します。
- 2.「ハードウェア」タブの「デバイスマネージャ」をクリックします。 「ポート (COM と LPT)」の中に「DTC DIFC-U4M USB Serial Port (COM □)」 と表示されます。
- (例) 右図では、「ポート (COM とLPT)」の中に「DTC DIFC-U4M USB Serial Port (COM3)」と表示されていますので COM ポート 番号は、3番となります。

| 鳥 デバイス マネージャ                        |  |
|-------------------------------------|--|
| ファイル(E) 操作(点) 表示(y) ヘルブ(出)          |  |
| + → 🔟 🖀 😢 📓                         |  |
| (1) 🍉 キーボード                         |  |
| 🕀 😼 ID/Ca-9                         |  |
| 由・嗯。 サウンド、ビデオ、およびゲーム コントローラ         |  |
| 由一型 システム デバイス                       |  |
| H                                   |  |
| 中間 ドゥーマン インターフォイス デバイス              |  |
|                                     |  |
| n 🛱 navie state to the              |  |
|                                     |  |
| 5 1 A L 000 5 1075                  |  |
| HI W AT A DOME LITT                 |  |
| J DTC DFC-D4M USB Seral Port (COM3) |  |
| - 2 7959 #-F (LPTT)                 |  |
| 18(1)(K-F (COM1)                    |  |
| 通信求F (COM2)                         |  |
| 由一〇) マウスとそのほかのポインティング デバイス          |  |
|                                     |  |

- 3. デバイスマネージャを閉じてください。ご利用になるプログラムの通信設 定で確認した COM ポート番号を選択し、通信してください。
- 【注意】弊社製品は全て異なるシリアル番号を持っています。そのため、USB シリアルコンバータケーブルを複数本お持ちの方は各ケーブルを初め て接続する際、異なる COM 番号が割り振られます。 同じ型式のケーブルの場合でも異なる COM 番号が割り振られます。

ソフトウェアでの COM ポート設定

COM ポート番号は、ドライバのインストールが正常に完了するとデバイ スマネージャーに表示されます。確認方法は、「COM ポート番号の確認」 をご参照ください。

COM ポート番号の確認後、ご使用のソフトで COM ポートの設定を行い、 FA 機器と通信してください。

ここでは、三菱電機製ソフトウェア GX Developer での設定方法について 説明します。

#### ▶ 三菱電機製ソフトウェア GX Developer での COM ポート設定

- 1.「オンライン」-「接続先指定」をクリックします。
- 2.「シリアル」を選択しダブルク リックします。

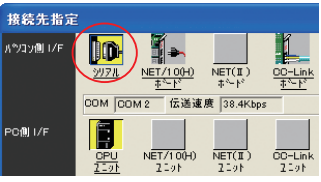

 パソコン側 I/F シリアル詳細 設定」が起動しますので、デバ イスマネージャーで確認した COM ポート番号を設定し「OK」 をクリックします。 (右図では COM3)

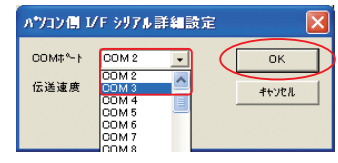

 設定すると COM ポート番号が 「COM3」と表示されます。

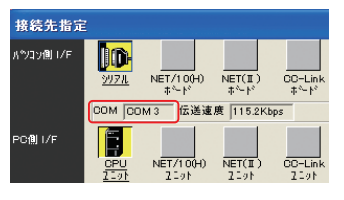

5.「OK」をクリックします。

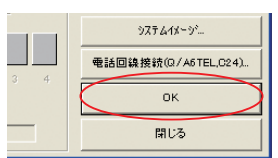

以上で読み出し・書き込み・モニタ等の通信が可能です。

※他のソフトウェアでの設定については、各ソフトウェアのマニュアルを ご参照ください。

#### ▶ドライバのアンインストール Wind

Windows Vista

インストールが中断・失敗等した場合は、アンインストールを行い、 最初からインストールし直してください。

## Windows Vista/XP

- 1. 弊社ホームページから製品ドライバをダウンロードし、保存してくだ さい。保存したデータを展開してください。
- 2.「DTCDriver\_XP-Vista」(展開したフォルダ) 「CDMUninstaller\_v1.4」 「CDMUninstallerGUI.exe」をダブルクリックし「CDM Uninstaller」を起動 してください。

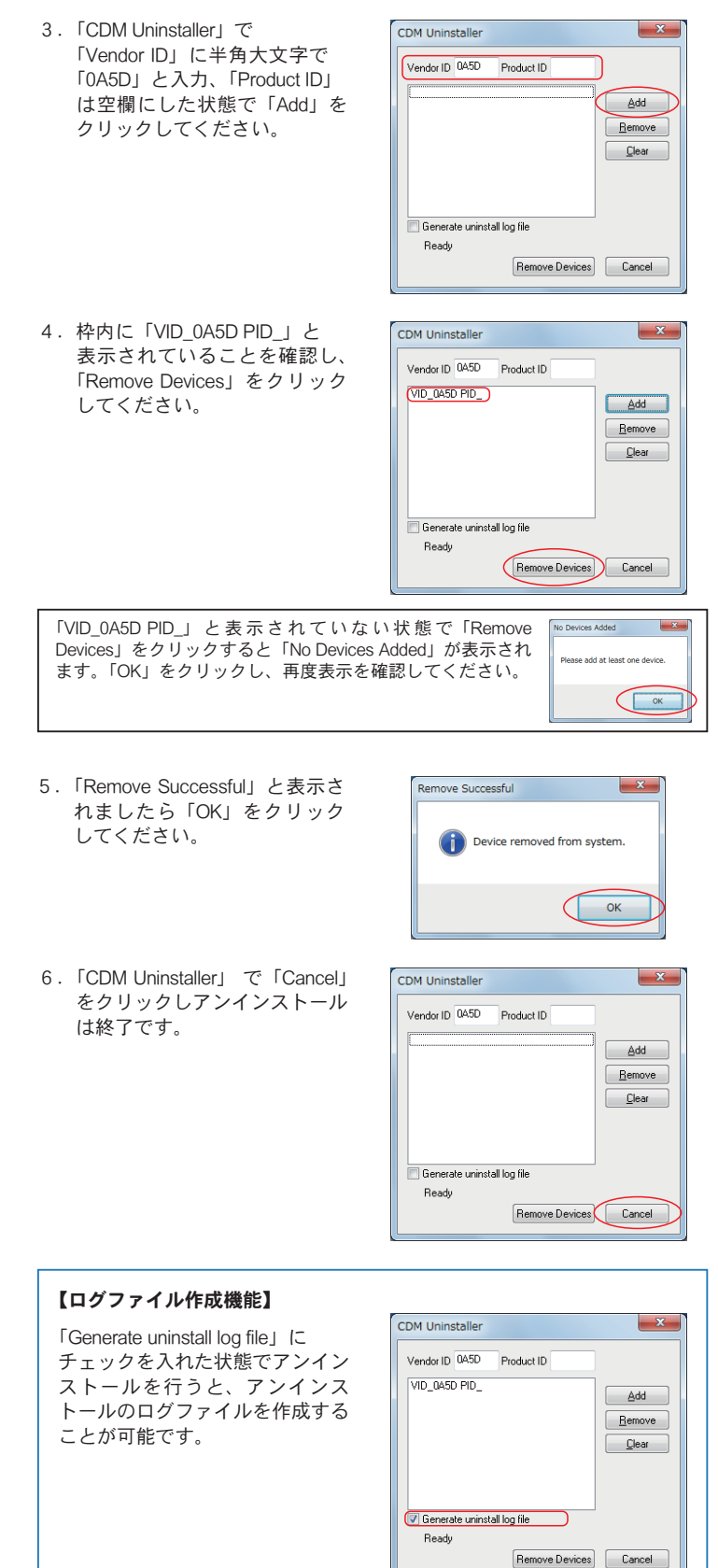